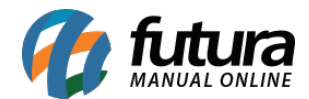

## 1 - Desvincular importação de produto do iFood

## **Caminho:** <u>*Cadastros* > *Estoque*</u>

Nesta versão, foi adicionada a funcionalidade para desvincular um produto do iFood que foi vinculado a um produto do sistema. Após a desvinculação, será possível realizar uma nova ligação com outro produto.

| Fornecedores [Alt + F] | Estoque [Alt + E] Outras Informacoes [Alt + O] Desconto Automatico |
|------------------------|--------------------------------------------------------------------|
| Dt. de Cadastro        | 28/02/2018                                                         |
| Especificacao          | PRODUTO IFOOD V Tamanho GRD V Marca MARCA IFOOD V                  |
| Grupo Subgrupo         | 9 Q 9 - BOMBONIERE 9 - BOMBONIERE                                  |
| Observacao             | TESTE DE OBSERVACAO - PRODUTO IFOOD                                |
| Fator Conversao        | * V 1,00000 = UN V Embalagem 0,000 Peso 0,00000                    |
|                        | Utiliza Balança Etiquetadora: Status no Gourmet Mobile Ativo       |
|                        | Imprime produto na Cozinha                                         |
| Ifood                  | Sim Desvincular                                                    |

O botão **Desvincular** ficará disponível somente quando entrado na tela em modo de consulta.

**Observação:** geralmente a funcionalidade estará disponível na aba **Outras Informações;** caso a tela não possua essa aba, se encontrará na aba **Cadastro**.